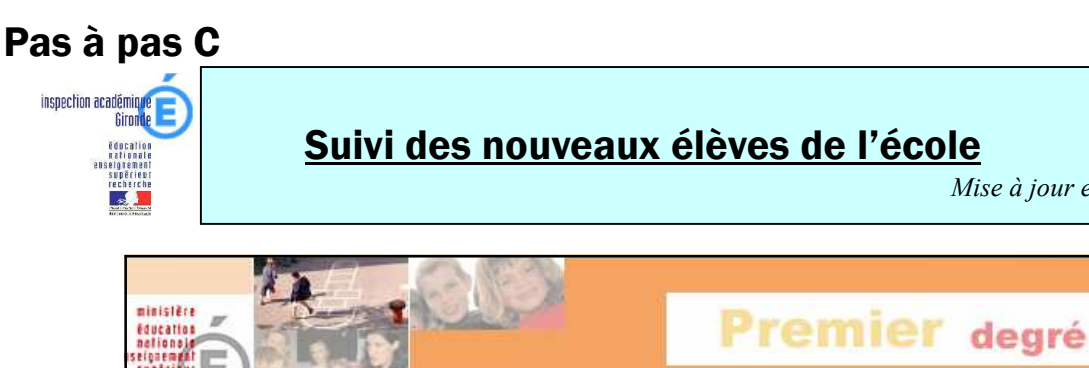

| teberde E                                                                                   | 19 1 S. T                                             | 1                                        |                                |                                                                                      |                    |                |  |
|---------------------------------------------------------------------------------------------|-------------------------------------------------------|------------------------------------------|--------------------------------|--------------------------------------------------------------------------------------|--------------------|----------------|--|
| -                                                                                           | #École                                                | 🔹 Élèves                                 | Gestion courante               | ?                                                                                    | <u>Fiche École</u> | Quoi de neuf ? |  |
|                                                                                             | Suivi effectifs                                       | Prévision effectifs                      | Carte d'identité               | Classes                                                                              | Suivi              |                |  |
| Ecole<br>Cette rubrique vous permet de :<br>• <u>Suivre les effectifs</u>                   |                                                       |                                          |                                | Menu ECOLE (orange)<br>Cliquer sur « suivi des inscrip-<br>tions et des admissions » |                    |                |  |
| <ul> <li><u>Errec</u></li> <li><u>Modii</u></li> <li><u>Créei</u></li> <li>Suivi</li> </ul> | tuer des previs<br>fier/Visualiser<br>r/Modifier/Visu | la carte d'identit<br>Jaliser les classe | té de l'école<br>es de l'école | rscolaire N+                                                                         | 1                  |                |  |

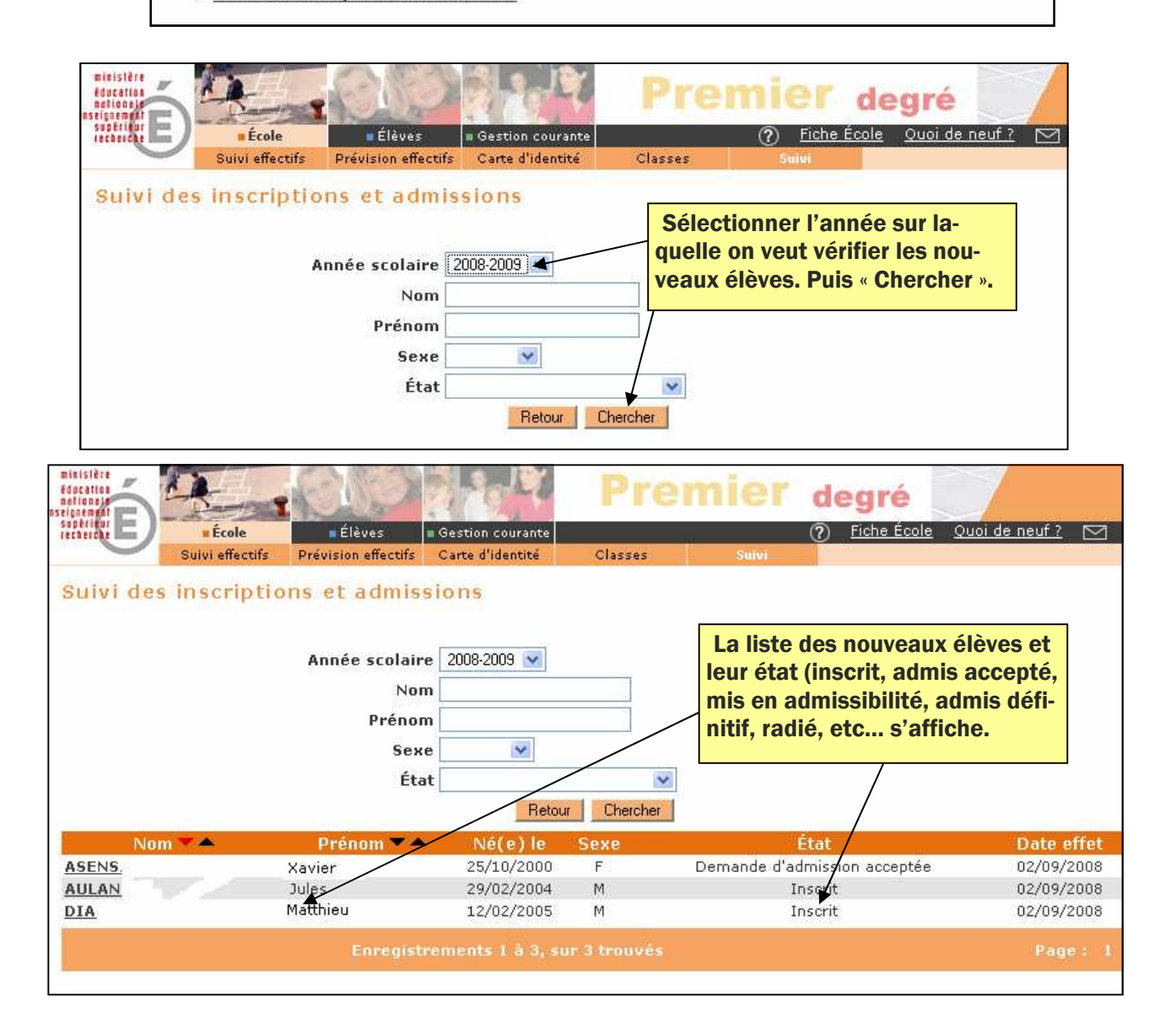

Mise à jour en date du 29/10/07